## Personnaliser et exporter la disposition de l'écran de démarrage

🛗 18/09/2018 🕓 6 minutes de lecture 🛛 Contributeurs 🌍 🛟 🔅

## Dans cet article

Personnaliser l'écran de démarrage sur votre ordinateur de test Exporter la disposition de l'écran de démarrage Configurer une disposition de l'écran de démarrage partielle Rubriques connexes

### S'applique à

• Windows10

Vous recherchez des informations destinées aux utilisateurs? Consultez l'article <u>Personnaliser le menu Démarrer</u>.

Pour créer une disposition personnalisée de l'écran de démarrage à appliquer à d'autres appareils Windows10, la méthode la plus simple consiste à configurer l'écran de démarrage sur un ordinateur de test, puis à exporter la disposition.

Après avoir exporté la disposition, décidez si vous souhaitez appliquer une disposition de l'écran de démarrage *complète* ou *partielle*.

Si vous choisissez une disposition complète, les utilisateurs ne pourront pas épingler, supprimer ou désinstaller des applications de l'écran de démarrage. Les utilisateurs peuvent afficher et ouvrir toutes les applications dans la vue **Toutes les applications**, mais ils ne peuvent pas épingler d'applications sur l'écran de démarrage.

Si <u>une disposition de l'écran de démarrage partielle</u> est appliquée, le contenu des groupes de vignettes spécifiés ne peut pas être modifié, mais les utilisateurs peuvent les déplacer pour créer et personnaliser leurs propres groupes.

### () Note

La disposition de l'écran de démarrage partielle n'est prise en charge que sur Windows10, version1511 et versions ultérieures.

Vous pouvez déployer le fichier .xml résultant sur des appareils en suivant l'une des méthodes ci-dessous :

- <u>Stratégie de groupe</u>
- Package d'approvisionnement Concepteur de configuration Windows
- Gestion des périphériques mobiles (GPM)

## Personnaliser l'écran de démarrage sur votre ordinateur de test

Pour préparer une disposition de l'écran de démarrage à l'exportation, personnalisez simplement la disposition de l'écran de démarrage sur un ordinateur de test.

## Pour préparer un ordinateur de test

- Configurez un ordinateur de test sur lequel personnaliser la disposition de l'écran de démarrage. Votre ordinateur de test doit disposer du système d'exploitation installé sur les ordinateurs des utilisateurs (Windows10 Professionnel, Entreprise ou Éducation). Installez l'ensemble des applications et services que la disposition de l'écran de démarrage doit afficher.
- 2. Créez un compte d'utilisateur que vous utiliserez pour personnaliser la disposition de l'écran de démarrage.

### Pour personnaliser l'écran de démarrage

- 1. Connectez-vous à votre ordinateur de test avec le compte d'utilisateur que vous avez créé.
- 2. Personnalisez la disposition de l'écran de démarrage que vous souhaitez afficher aux utilisateurs à l'aide des techniques suivantes :
  - Épingler des applications à l'écran de démarrage. Dans le menu Démarrer, tapez le nom de l'application. Lorsque l'application apparaît dans les résultats de la recherche, cliquez dessus avec le bouton droit, puis cliquez sur Épingler à l'écran de démarrage.

Pour afficher toutes les applications, cliquez sur **Toutes les applications** dans le coin inférieur gauche du menu Démarrer. Cliquez avec le bouton droit sur une application, puis épinglez-la à l'écran de démarrage ou supprimez-la du menu Démarrer.

 Supprimez les applications que vous ne souhaitez pas afficher. Pour supprimer une application, cliquez dessus avec le bouton droit, puis cliquez sur Supprimer du menu Démarrer.

- Faites glisser les vignettes sur l'écran de démarrage pour réordonner ou grouper les applications.
- Redimensionner les vignettes. Pour redimensionner les vignettes, cliquez avec le bouton droit, puis cliquez sur Redimensionner.
- **Créer vos propres groupes d'applications**. Faites glisser les applications vers une zone vide. Pour nommer un groupe, cliquez au-dessus du groupe de vignettes, puis tapez le nom dans le champ **Nommer le groupe** qui s'affiche au-dessus du groupe.

## (i) Important

Dans Windows10, version1703, si la disposition de la page de démarrage inclut des vignettes d'applications qui ne sont pas installées sur l'appareil sur lequel la disposition est appliquée plus tard, les vignettes de ces applications seront vides. Les vignettes vides seront conservées jusque la prochaine connexion de l'utilisateur, les vignettes vides sont alors supprimées. Certains événements système peuvent entraîner la suppression des vignettes vides avant la prochaine connexion.

Dans les versions antérieures de Windows10, aucune vignette n'est épinglée.

## Exporter la disposition de l'écran de démarrage

Après avoir défini la disposition de l'écran de démarrage que vous souhaitez afficher aux utilisateurs, utilisez l'applet de commande <u>Export-StartLayout</u> dans Windows PowerShell pour exporter le disposition de l'écran de démarrage vers un fichier .xml.

## (i) Important

Si vous incluez les vignettes secondaires de MicrosoftEdge (les vignettes qui pointent vers des sites Web spécifiques dans MicrosoftEdge), voir <u>Ajouter des images personnalisées</u> pour les vignettes secondaires <u>MicrosoftEdge</u> pour obtenir des instructions.

## Pour exporter la disposition de l'écran de démarrage vers un fichier .xml

- 1. En étant connectés avec le même compte que vous avez utilisé pour personnaliser l'écran de démarrage, cliquez sur Démarrer, puis sélectionnez **Windows PowerShell**.
- 2. À l'invite de commandes Windows PowerShell, tapez la commande suivante :

Export-StartLayout -path <path><file name>.xml

Dans la commande précédente, <u>-path</u> est un paramètre obligatoire qui spécifie le chemin d'accès et le nom du fichier d'exportation. Vous pouvez spécifier un chemin d'accès local ou UNC (par exemple, \\FileServer01 \\StartLayouts\StartLayoutMarketing.xml).

Utilisez un nom de fichier de votre choix, par exemple, StartLayoutMarketing.xml. Spécifiez l'extension de nom de fichier .xml. L'applet de commande <u>Export-StartLayout</u> n'ajoute pas l'extension de nom de fichier, et les paramètres de stratégie requièrent l'extension.

Exemple d'un fichier de disposition produit par Export-StartLayout

XML

```
Cop
<LayoutModificationTemplate Version="1" xmlns="http://schemas.micro-
soft.com/Start/2014/LayoutModification">
  <DefaultLayoutOverride>
    <StartLayoutCollection>
      <defaultlayout:StartLayout GroupCellWidth="6" xmlns:de-</pre>
faultlayout="http://schemas.microsoft.com/Start/2014/FullDefaultLayout">
        <start:Group Name="Life at a glance" xmlns:start="http://schemas.micro-</pre>
soft.com/Start/2014/StartLayout">
          <start:Tile Size="2x2" Column="0" Row="0" AppUserModelID="Micro-</pre>
soft.MicrosoftEdge_8wekyb3d8bbwe!MicrosoftEdge" />
          <start:Tile Size="2x2" Column="4" Row="0" AppUserModelID="Micro-</pre>
soft.Windows.Cortana_cw5n1h2txyewy!CortanaUI" />
          <start:Tile Size="2x2" Column="2" Row="0" AppUserModelID="Micro-</pre>
soft.BingWeather_8wekyb3d8bbwe!App" />
        </start:Group>
      </defaultlayout:StartLayout>
    </StartLayoutCollection>
  </DefaultLayoutOverride>
</LayoutModificationTemplate>
```

- <
- (Facultatif) Modifiez le fichier .xml pour ajouter <u>une configuration de la barre des tâches</u> ou pour <u>Modifier la disposition exportée</u>. Lorsque vous apportez des modifications à la disposition exportée, n'oubliez pas que <u>l'ordre des éléments dans le fichier .xml sont</u> <u>critiques.</u>

### (i) Important

Si la disposition de l'écran de démarrage que vous exportez contient des vignettes pour les applications de bureau (Win32) ou des liens .url, **Export-StartLayout** utilisera

**DesktopApplicationLinkPath** dans le fichier produit. Utilisez un texte ou un éditeur XML pour modifier **DesktopApplicationLinkPath** vers **DesktopApplicationID**. Voir <u>Spécifier les</u> <u>vignettes de l'écran de démarrage</u> pour plus d'informations sur l'utilisation de l'ID d'application à la place du chemin du lien.

# Configurer une disposition de l'écran de démarrage partielle

Une disposition de l'écran de démarrage partielle vous permet d'ajouter un ou plusieurs groupes de vignettes personnalisés pour l'écran de démarrage ou le menu Démarrer des utilisateurs, tout en leur permettant de modifier d'autres parties de la disposition de l'écran de démarrage. Tous les groupes que vous ajoutez sont *verrouillés*, ce qui signifie que les utilisateurs ne peuvent pas modifier le contenu de ces groupes de vignettes. Ils peuvent néanmoins modifier l'emplacement de ces groupes. Les groupes verrouillés sont identifiés par une icône, comme illustré dans l'image suivante.

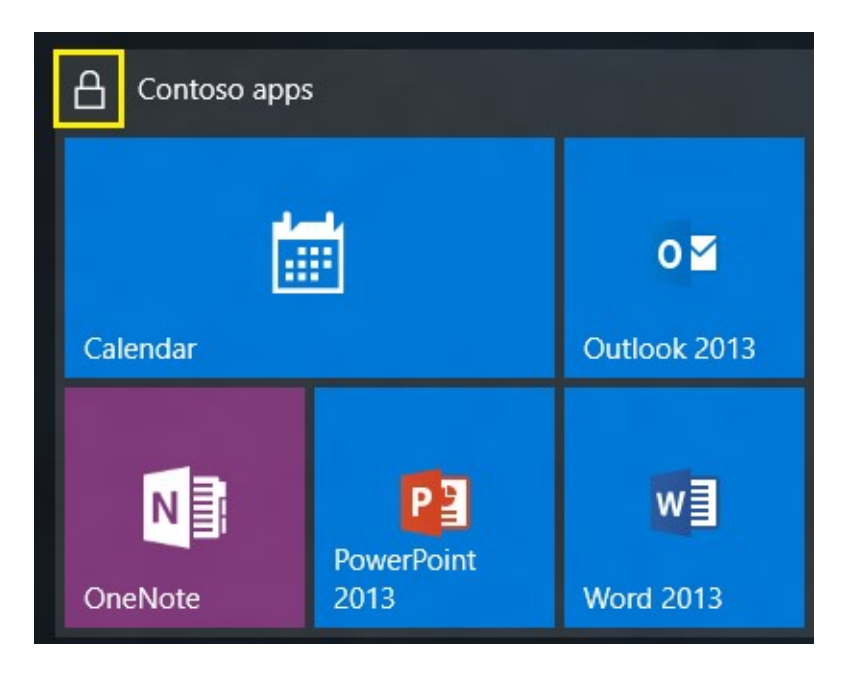

Si une disposition de l'écran de démarrage partielle est appliquée pour la première fois, les nouveaux groupes sont ajoutés aux dispositions de l'écran de démarrage existantes de l'utilisateur. Si une vignette d'application se trouve dans un groupe existant et dans un nouveau groupe verrouillé, la vignette d'application en double est supprimée du groupe (déverrouillé) existant.

Si une disposition de l'écran de démarrage partielle est appliquée à un appareil qui possède déjà un fichier StartLayout.xml appliqué, les groupes ajoutés précédemment sont supprimés et les groupes dans la nouvelle disposition sont ajoutés.

Si la disposition de l'écran de démarrage est appliquée par une stratégie de groupe ou un outil GPM, et que la stratégie est supprimée, les groupes sont conservés sur les appareils mais sont déverrouillés.

## Pour configurer une disposition de l'écran de démarrage partielle

- 1. Personnalisez la disposition de l'écran de démarrage.
- 2. Exportez la disposition de l'écran de démarrage.
- Ouvrez le fichier .xml de disposition. Il existe un élément <DefaultLayoutOverride> .
   Ajoutez LayoutCustomizationRestrictionType="OnlySpecifiedGroups" à l'élément
   DefaultLayoutOverride comme suit :

syntax

Copier

<DefaultLayoutOverride LayoutCustomizationRestrictionType="OnlySpeci-fiedGroups">

4. Enregistrez le fichier et appliquez-le à l'aide d'une des méthodes de déploiement.

## **Rubriques connexes**

- Gérer la disposition de l'écran de démarrage et de la barre des tâches Windows10
- Configurer la barre des tâches de Windows10
- Ajouter une image pour les vignettes secondaires
- Fichier XML de disposition de l'écran de démarrage pour les éditions de bureau de Windows10 (référence)
- Personnaliser l'écran de démarrage et la barre des tâches de Windows10 avec une stratégie de groupe
- Personnaliser l'écran de démarrage et la barre des tâches de Windows10 avec des packages d'approvisionnement
- Personnalisation de l'écran de démarrage et la barre des tâches de Windows10 avec Gestion des périphériques mobiles (GPM)
- Modifications apportées aux stratégies de l'écran de démarrage dans Windows10